## 首都经济贸易大学学生缴费平台操作指南

一、进入缴费平台页面

(一) 校园网环境下直接通过信息门户进入:

1. 进入首都经济贸易大学官网首页 cueb. edu. cn, 点击右上角"信息门户" 后进入统一身份认证登录界面。

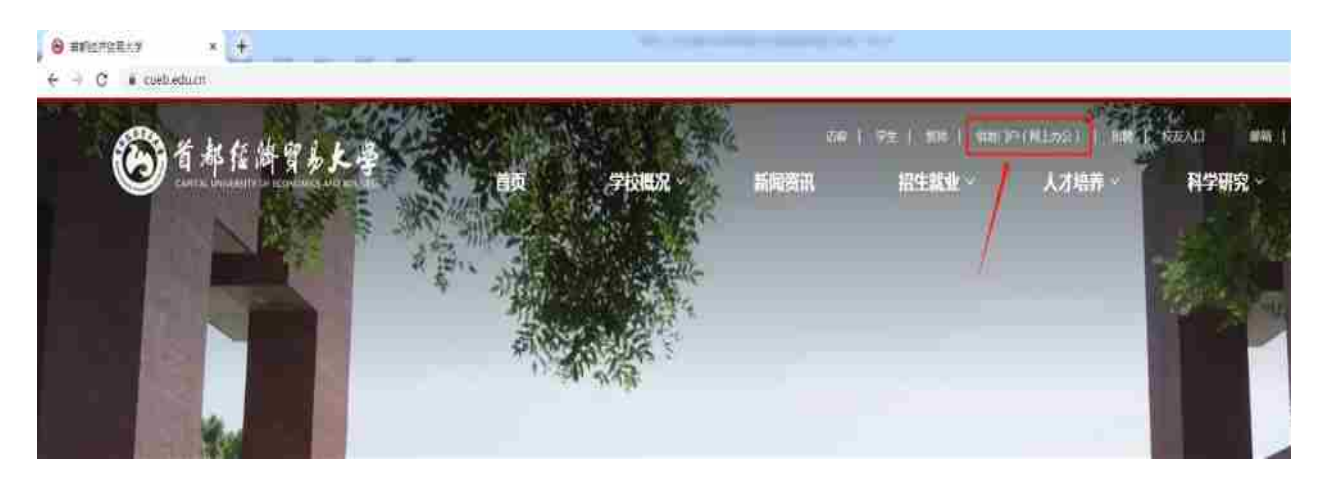

2. 统一身份认证登录用户名为学生学号,登录初始密码为Sjm加身份证号后六位, 技术支持电话 010-83951170。

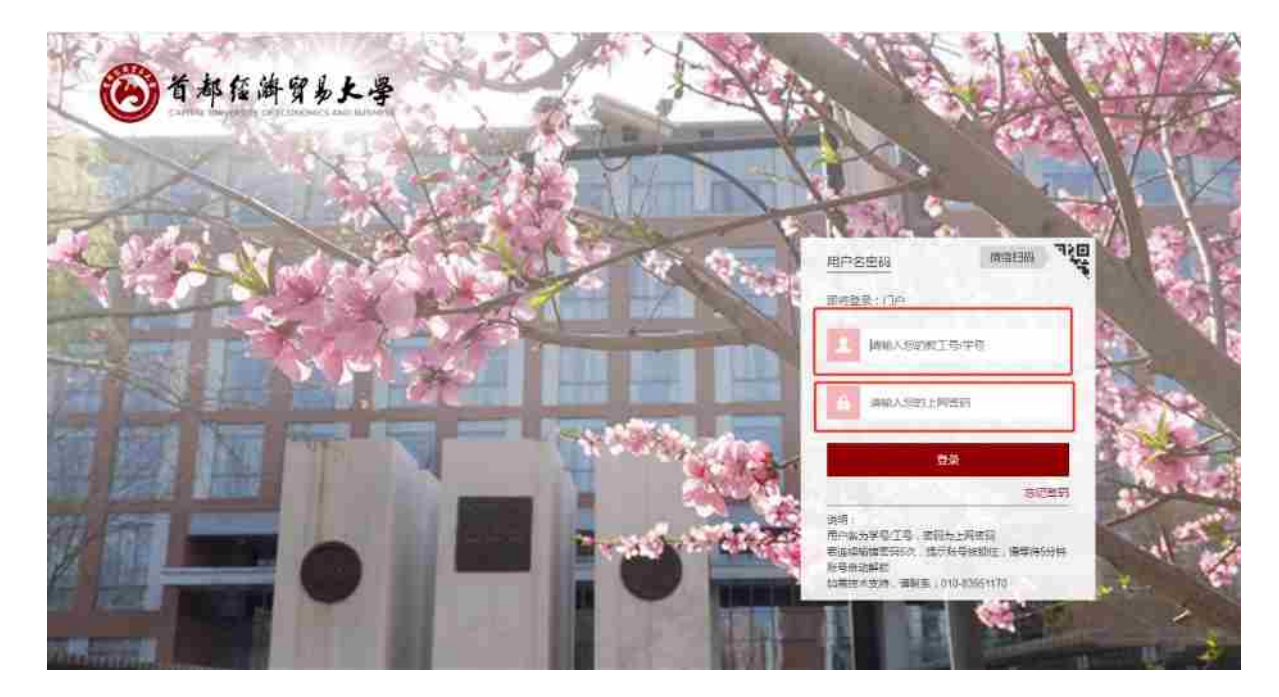

3. 登录进入【综合信息门户】后,在业务类应用中选择【更多】。

|          | 综合事务 | 人职处关于公布   | 2024年营理七级。/ | 《最和其他专业技术周 | 母。中國岗位接名儒。 | 289番灯  |   | 2034-06  |
|----------|------|-----------|-------------|------------|------------|--------|---|----------|
|          | 综合事务 | 关于新校推荐参   | 加2024年全国数有新 | 网络先进掌体和先进个 | 人評選初請名单的公司 | π.     |   | 2024-05  |
| 0        | 综合事务 | 人事处关于公布   | 2024年管理。 頁他 | 经业技术、工程使用原 | 位设置情况及聘任条  | 中部這個年间 |   | 2024-00- |
|          | 综合事务 | 人事处关于2024 | 4年讀理七度、八级#  | 山其他专业技术系统。 | 中级这位聘任的通知  |        |   | 2024-06- |
| Ŧ        | 务类应用 | 7         |             |            |            |        |   |          |
| <u>т</u> | 多类应用 | )         | 3           |            | 6          | 0      | 8 | •        |

4. 出现这个页面,点击【财务学生缴费平台】

|                    | 0                 |                       | 0 0 mmi 51 |
|--------------------|-------------------|-----------------------|------------|
| D TRIACSIN         | A States of Table | MRT10.970             | ROSEAS     |
| 🔘 📬 🐮              | B 0 mm 6 m        | <b>S S S</b>          | 0 377 81   |
|                    | FIGHTRAN          | 2 million (construent | one        |
| 🕒 💷 🐮              | (1) 11 (1)        | 😰 💱 🐮                 | 😌 🖓 👘      |
| <b>建市现入用新闻</b> 新闻。 | MEAGANETERSE      |                       |            |
| <b>9</b> :         | 0 📰 🔠             |                       |            |

(二) 校外网络环境下通过 VPN 进入

1. 浏览器输入 https://webvpn.cueb.edu.cn 进入学校 VPN 登录页面,用户名为学号,初始密码为:Sjm 加身份证后六位(VPN 登录技术支持电话 010-83951170)。

|                                                                                                    | 用户登录        |  |
|----------------------------------------------------------------------------------------------------|-------------|--|
| WestPrint完整的<br>位式UNIMASSEEENSSICAL URLEEPSTELMS、NSSTERNAMAEUUSSEE<br>新兴业性的                                                                                                    | I Inter     |  |
| <ul> <li>(1) 网络克斯斯阿加斯帕拉<br/>(2) 美國政治(1980年)。</li> <li>(2) 新加工計算者(1980年)。</li> <li>(2) 美国大学校会》并是社会主义和法学会等的目前。</li> <li>(2) 美国大学校会》并且是一般关键(1980年)。</li> <li>(2) 长期代表的关键(1980年)。</li> <li>(3) 松州生活的学校会》并且是一般关键(1980年)。</li> <li>(4) 松州生活的学校会》并且是一般关键(1980年)。</li> <li>(4) 松州生活的学校会》并且是一般关键(1980年)。</li> </ul> | A SH Seller |  |
| 来安装。全隶导<br>maching and Man                                                                                                    |             |  |

2. 输入用户名密码登录,出现这个页面

| O V/LENPN        |          | Management and Party and Party and P |
|------------------|----------|----------------------------------------------------------------------------------------------------|
| 业务系统<br>Maganija | E shanta | XEALIN21E                                                                                                    |
| 外文数据库            |          | *                                                                                                    |

3. 点击【综合信息门户】后,进入统一身份认证页面,本页面登录用户名为学号, 初始密码为: Sjm 加身份证后六位(技术支持电话 010-83951170)。

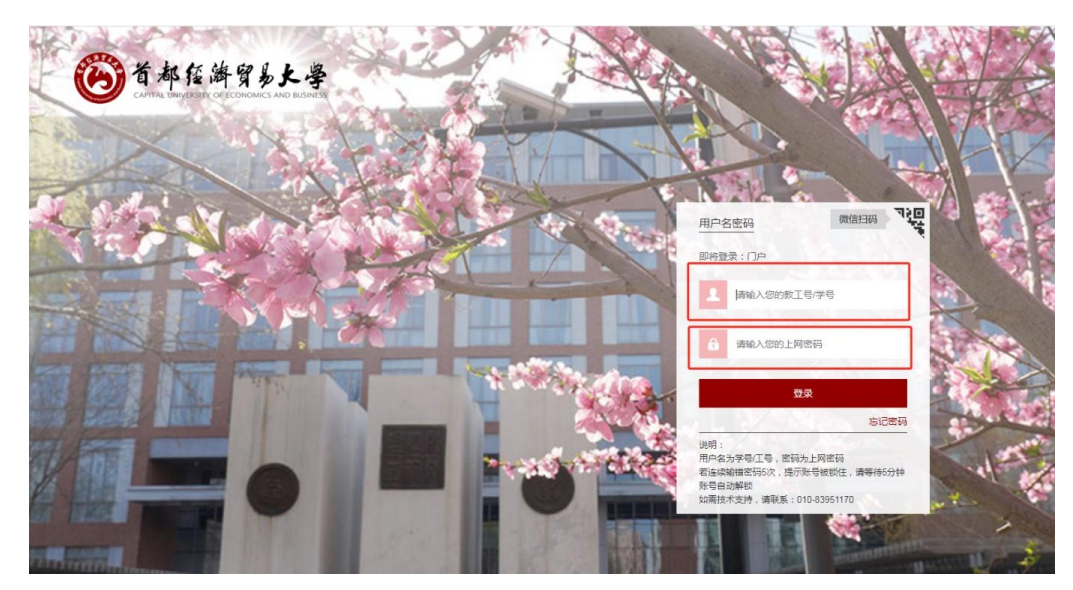

4. 统一身份认证页面登录后, 在【业务类应用】中, 点击【更多】。

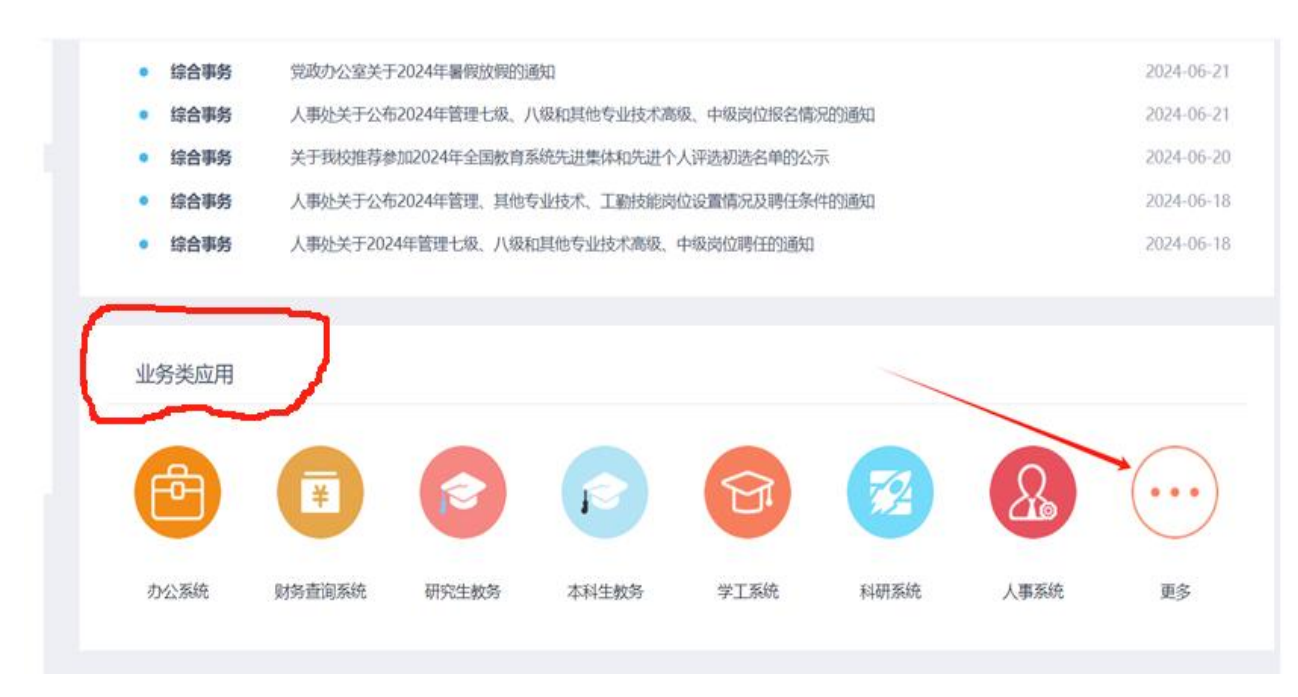

5. 出现这个页面,点击【财务学生缴费平台】

| ★ OPERION 医菌                                                                                                    |                                                          |                            |                                                                                                    |
|----------------------------------------------------------------------------------------------------|----------------------------------------------------------|----------------------------|----------------------------------------------------------------------------------------------------|
| C 1781631 506<br>1997 05                                                                                                    | € 113 € 7                                                | Со 454728 dd 5<br>Ф 34 d 0 | <ul> <li>(a) 44002</li> <li>(b) 400</li> <li>(c) 44002</li> <li>(c) 400</li> <li>(c) 44004</li> <li>(c) 44004</li></ul> |
| 自习家建位现代                                                                                                    | 入型和极分子系统                                                 | 财务学生敬费平台                   | 就业系统CAS                                                                                                    |
| O 411035<br>♥ 106 26<br>2                                                                                                    | <ul> <li>○ 102267</li> <li>○ 203</li> <li>○ 5</li> </ul> | CO 102218 14<br>72 10 10   | O 0 21620 0 0                                                                                                    |
| 一中通查询系统                                                                                                    | 学生和家管理系统                                                 | 正版化(发校内他用)新                | 心理構成                                                                                                    |
|                                                                                                    | (2) ○ 6018<br>♥ 15                                       | (☉) 5734<br>⊕ 13           | 😔 🗢 seas 🍵 s                                                                                                    |
| 图书馆入馆教育系统                                                                                                    | MBA信息管理系统                                                |                            |                                                                                                    |
| (a) 5249 (b) 5249 (c) 5249 (c) 5249 </td <td></td> <td></td> <td></td> |                                                          |                            |                                                                                                    |

## 二、登录学生缴费平台

| <b>西州</b> 灰布                                                                                                    |                                                                                                    |                                 |                                   |  |
|----------------------------------------------------------------------------------------------------|----------------------------------------------------------------------------------------------------|---------------------------------|-----------------------------------|--|
| <ul> <li>· 자료되다. 한국의 上台(美麗谷)</li> <li>· 부당자료: 전국의 上台(美麗谷)</li> <li>· 부당자료: 전국의 上台(美麗谷)</li> <li>· 부당자료: 전국의 上台(美麗谷)</li> <li>· 부당자료: 전국의 上台(美麗谷)</li> <li>· 부당자료: 전국의 上台(美麗谷)</li> <li>· 부당자료: 전국의 上台(美麗谷)</li> <li>· 부당자료: 전국의 上台(美麗谷)</li> <li>· 부당자료: 전국의 비송 전)</li> <li>· · · · · · · · · · · · · · · · · · ·</li></ul> | 1922-01-14)<br>(2021-04-22)<br>(2021-04-22)<br>(2021-04-23)<br>(2014-13-14)<br>(2014-13-24)<br>(2014-13-24)<br>(2014- | 用户名;<br>★ 本 1 二<br>素 语:<br>验证明: | 1233<br>1977-20<br>1927-20<br>192 |  |
| <b>A</b>                                                                                                    | N NERS.                                                                                                    |                                 |                                   |  |

用户名:学生学号

密 码:初始密码为 S jm 加身份证号码后 6 位

首次登录会弹出如下页面,请填写正确的手机号和邮箱地址,填好后点击提 交,提交后弹窗自动关闭,重新输入用户名、密码。首次登陆还需要修改密码, 修改后再次登陆。

| Description of Description of                                                       | 1                                          | × <sup>1</sup> 2开300分量型 |                   |                   |                        |
|-------------------------------------------------------------------------------------|--------------------------------------------|-------------------------|-------------------|-------------------|------------------------|
| E → C [] 192, 168, 1, 253/proment/                                                  |                                            |                         |                   |                   | 7.☆ =                  |
| 🙆 首都经济的                                                                             | 贸易大学                                       | 鑽费平台                    |                   |                   | 38%                    |
| 通知至市                                                                                |                                            |                         | 4952              |                   |                        |
| = 年終決算。 類特問上做質的)                                                                    | 重痴                                         | [1019-43-22]            |                   |                   |                        |
| <ul> <li>427部第一路市村,此世が1</li> <li>大干給店市地場付井板正備</li> <li>1011年約日下日回1180日41</li> </ul> | 14.<br>2 H 관후R두<br>DE + 가리작비:<br>- (2015 : |                         |                   | 开册                |                        |
| 》 第五十分第四位第二十十五十分第二十分第二十分第三十分第三十分第三十分第三十分第三十分第三十分第三十分第三十分第三十分第三                      |                                            |                         | <del>报文</del>     |                   |                        |
|                                                                                     |                                            |                         |                   | 4525<br>43        |                        |
| 58                                                                                  |                                            |                         | Ģ                 | 1.5               |                        |
|                                                                                     | 508/2#11 <b>         </b>                  |                         | ue: A more e fron | 16 <b>0 5 0</b> 7 | 8 <b>8 8</b> - 6 8 8 8 |

| S B B-T W Y                         |                          |                   |  |
|-------------------------------------|--------------------------|-------------------|--|
| 动和带带                                | 6817                     |                   |  |
| - REGER REPLE                       | <b>放登稿的</b> 前刊图前容码,或编改管刊 | IN.               |  |
| 中学的情况,算法的工作,并人应量<br>(1) 关于数位规杂组合电缆。 | JEST (                   | The second second |  |
| - aureastantia                      |                          | 14.10             |  |
| · MARSONPHER                        | TXH29                    |                   |  |
| <ul> <li>息音平台技用信用</li> </ul>        | 153)                     | 主意而作              |  |
|                                     |                          | 12123             |  |
|                                     |                          | SUCAN:<br>ST      |  |
|                                     |                          |                   |  |
|                                     |                          |                   |  |

## 三、查看应缴费用

进入平台后,可以看到应缴费用明细,在序号方块内勾选应缴项目。

| (第件項目: ●<br>第月時代表<br>第月時代表<br>「受用を料料 化原項目 単的 約年 広松全和 己行全部 建芳会部 希行会部 考示支付量う会部 电子言体 4<br>1 単規株 2017年第月201705 0.06 0 12000.08 0.08 0.09 12000.08 0.06<br>2 ■ 常要未 2017年第5 0.08 0 756.08 0.08 756.08 0.08                  | 214 港田市主革曲<br>4191 |               | -    |               |             |        |                 |            |      |              |          |
|----------------------------------------------------------------------------------------------------|--------------------|---------------|------|---------------|-------------|--------|-----------------|------------|------|--------------|----------|
| 開始発表<br>■ 数単体符 化双双目 単行 数点 広火全部 己行会部 建茂合都 考示文化最小全部 東子高裕 4<br>1 1 単築件 2017年第301706 0.08 9 12000.08 0.08 0.09 12000.08 0.00<br>2 1 学教会 2017年前第 0.08 8 756.09 0.08 0.08 750.08 0.00                                       | (8):               |               | 9    |               |             |        |                 |            |      |              |          |
| 2 単数法 2017年第2-201705 0.06 D 12000-00 0.08 1200-00 0.06 2200-00 0.06 2200-00 0.06 2200-00 0.06 0.00 1200-00 0.06 0.00 1200-00 0.06 0.00 1200-00 0.06 0.00 1200-00 0.06 0.00 1200-00 0.06 0.06 0.06 0.06 0.06 0.06 0.06 | 検視表                | JAN TRAVEL PH |      | <b>8</b> 4-22 | et lai-c-se | 3/10/8 | Jan 10-C-MR EX- | = 41-0 at. | ***  | +x=44        | 410-4400 |
| 2 四 学校会 20171年15天 0.00 0 750.00 0.00 750.08 0.00                                                                                                    | 0 200              | 2017年初-201706 | 0.06 |               | 12000.00    | 0.00   | 0.00            | 12080.08   | 0.05 | -er ( -ee-58 | 12006.00 |
|                                                                                                    |                    | 2017任市策       | 0.05 | 0             | 750.00      | 0.00   | 0.00            | 750.00     | 0.00 |              | 750.00   |
|                                                                                                    |                    |               |      |               |             |        |                 |            |      |              |          |

## 四、支付应缴费用

1. 勾选应缴费用后,下方的费用总额显示红色金额,然后点击"支付"。

| 東京休     | 建带历史亚向 | 你放于人情况 经政治时   |      |    |          |      |      |          |          |      |         |
|---------|--------|---------------|------|----|----------|------|------|----------|----------|------|---------|
| 新行に     |        |               | 1    |    |          |      |      |          |          |      |         |
| HINE WA | *      |               | 1977 |    |          |      |      |          |          |      |         |
| 120     | 费用名称   | 枚繁琐目          | 重价   | 教室 | 应收金额     | 已付金数 | 过货主制 | 未付金数     | 单改支付载小生数 | 电子紧张 | 半次支付金   |
| 1 2     | 你要关    | 2017钟微-201706 | 0.00 | 0  | 12000.00 | 0.00 | 0.00 | 12060.00 | 0.00     |      | 12000.0 |
| 2 2     | 学贺美    | 2017住缅甸       | 0.00 | 3  | 750.00   | 0.00 | 0.00 | 750 80   | 0.00     |      | 750.00  |
|         |        |               |      |    |          |      |      |          |          |      |         |

2. 点击支付后, 弹出对话框, 核对无误后点击"是"。

| F.#L.(2) |               |       |        |                           |             |          |          |            |                    |
|----------|---------------|-------|--------|---------------------------|-------------|----------|----------|------------|--------------------|
| ŧØII     |               | *     |        | 88 ×                      |             |          |          |            |                    |
| mana a   | 10000         |       | 111762 | 费用名称 企都                   | 1000000.000 |          |          | 101-0-0010 |                    |
| · 2      | UNITED TO THE | 100 E | 100    | 2017年<br>第-20170612000.00 | 10 FT 5 300 | 12000.02 | 国政支付展り出版 | 백수종별       | - 年二天川当<br>11001 0 |
| 2 6 584  | 2017(4)(270   | 5     | - 6    | 2017年7月                   | 2.00        | 756.00   | 0.08     |            | 760.00             |
|          |               |       |        | 貴 750.00                  |             |          |          |            |                    |
|          |               |       |        | 总全额 12750.00              |             |          |          |            |                    |
|          |               |       |        |                           |             |          |          |            |                    |
|          |               |       |        |                           |             |          |          |            |                    |

3. 核对订单信息,支付方式选择"客来乐(支付宝)",或者"首信易支付",然 后点击"下一步"。如校外通过 VPN 登录缴费只能选择"客来乐(支付宝)"方式

| 🕑 首都经济贸易大学               | 学 缴费平台                                     |
|--------------------------|--------------------------------------------|
|                          |                                            |
| 印書商                      | 1099513                                    |
| 2000                     | 2022-07-04 13:21:37                        |
| 16H                      | 人名冊                                        |
| 東行美型                     | (A)(1)(1)(1)(1)(1)(1)(1)(1)(1)(1)(1)(1)(1) |
| 后按全幕                     | 175.0                                      |
| T areanowst              |                                            |
| <ul> <li>第355</li> </ul> | O C HERRY F+<br>Perfam gri                 |
|                          |                                            |
|                          |                                            |
|                          |                                            |
|                          |                                            |
|                          |                                            |

"客来乐 (支付宝)",支付页面如下:

| 🌔 首都经济贸易大学                                         |                                                          |
|----------------------------------------------------|----------------------------------------------------------|
| 客来乐打码支付<br>日 2 2 2 2 2 2 2 2 2 2 2 2 2 2 2 2 2 2 2 | 支<br>支<br>力<br>上<br>I<br>P<br>A<br>L<br>I<br>P<br>A<br>Y |

"首信易支付",支付页面如下:

| 次届日期         部         要求用上級行多冊         N           市村         ●         ●         ●         ●         ●         ●         ●         ●         ●         ●         ●         ●         ●         ●         ●         ●         ●         ●         ●         ●         ●         ●         ●         ●         ●         ●         ●         ●         ●         ●         ●         ●         ●         ●         ●         ●         ●         ●         ●         ●         ●         ●         ●         ●         ●         ●         ●         ●         ●         ●         ●         ●         ●         ●         ●         ●         ●         ●         ●         ●         ●         ●         ●         ●         ●         ●         ●         ●         ●         ●         ●         ●         ●         ●         ●         ●         ●         ●         ●         ●         ●         ●         ●         ●         ●         ●         ●         ●         ●         ●         ●         ●         ●         ●         ●         ●         ●         ●         ●         ● | 1965<br>1997               | 29.94                       |  |
|----------------------------------------------------------------------------------------------------|----------------------------|-----------------------------|--|
|                                                                                                    | 交換日期<br>市种<br>支付交通<br>排設公舗 |                             |  |
| #EXAME # 12750.0                                                                                                    | acinter:                   | 新たち。<br>新たち、<br>金媛: 12750.0 |  |

选择"登录到网上银行支付"后跳转至如下页面,选择银行后点击"提交"。
 推荐选择工、农、中、建四大银行支付。支付过程中请注意各家银行账户的支付
 限额。

| 订单             | 信息    |                     |                   |              |       |          |         |      |
|----------------|-------|---------------------|-------------------|--------------|-------|----------|---------|------|
| 商 户:<br>商户订单号; |       | 首都经济贸易<br>20180704- | 大学<br>13350-29360 | -2017年消费者权益日 |       |          |         |      |
| 111月1日         |       | ¥12,750.00          |                   |              |       |          | 需要帮助? 🦲 |      |
| 请选择            | ¥支付方5 | ¢ /                 | ④ 银行卡支付           |              |       |          |         |      |
| 0              | 中国银行  |                     |                   | 科好我的         | .0    | 中国工商银行   |         | 帮助   |
| 0              | 招商银行  |                     |                   | 帮助           | 0     | 中国农业银行   |         | 帮助   |
| 0              | 中国建设  | 銀行                  |                   | 帮助           | 0     | 交通银行     |         | 帮助   |
| 0              | 光大银行  |                     |                   | 再日取り         | 0     | 民生银行     |         | 帮助   |
| 0              | 华夏银行  |                     |                   | 帮助           | - (2) | 中国邮政储蓄银行 |         | 帮助   |
| 0              | 兴业银行  |                     |                   | 報告助          | - (3) | 中信银行     |         | 一種助  |
| 0              | 浦发银行  |                     |                   | 帮助           | 10    | 平安银行     |         | 帮助)  |
| 0.             | 北京银行  |                     |                   | 帮助           | 0     | 上海银行     |         | 帮助   |
| Q.             | 北京农商  | 银行                  |                   | 希望我的         | 0     | 渤海银行     |         | 利行动力 |
| 0              | 中国农业  | 银行信用卡               |                   | 帮助           | - 00  | 银联在线支付   |         | 帮助   |

重要提示:支付完成不要马上关闭页面,等待支付成功完整信息回传后再关闭, 缴费成功页面截图保存,以备查询。如果完成缴费后,银行账户已经支付成功, 而缴费平台仍显示应缴费用,请第二天再查询,也可联系财务人员查询83952292, 避免重复缴费。

五、获取票据

缴费成功后,将自动生成学费、住宿费的电子票据,如需纸质发票可自行下 载打印。

首次获取时,系统自动向预留的邮箱推送电子票据,向预留的手机号推送短 信提醒,短信中包含获取票据链接。电子票据信息只推送一次,请务必填写真实 准确的手机号和邮箱地址。如需再次取得票据,可在缴费平台点击"缴费历史查 询",查看电子票据并自行下载打印。

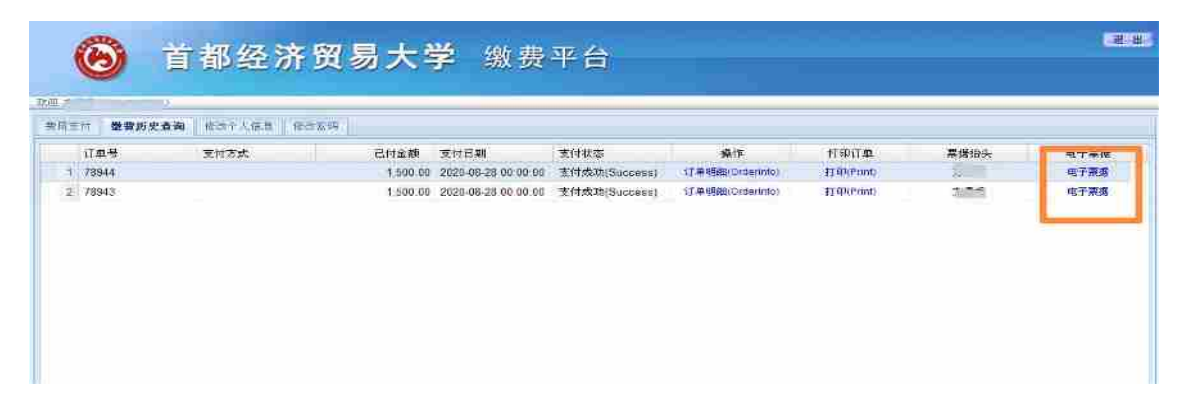

票据显示后,鼠标右键点击选择"图片另存为",即可保存票据,票据样式如下图:

| 1114.1                        | 1010120            | 10  | B B W |            | =1= 00301≩271<br>8edbfa | EXSR:<br>11 |
|-------------------------------|--------------------|-----|-------|------------|-------------------------|-------------|
| 184.7                         | 1144               | 8.0 |       | -          | # 1 M 2020-08-2         |             |
| 1780100<br>01018              | 高等学校住住推荐(0150(1)   | 戎   | 1     | 1,500.00   | 1,500.00                |             |
| ##101<br>1101<br># <b>R</b> # | 11-2110:0752<br>00 |     |       | - 1641     | 1500.00                 |             |
| 14<br>Maren (1                | ·                  |     | 県据住   | 305.<br>18 | ##X3                    | Ξ¢          |
|                               |                    |     | 新祥市   | 19-<br>1   |                         |             |
| 开票单位                          |                    |     |       |            | 3                       | 首都经济贸易大学    |
|                               |                    |     |       |            |                         |             |

财务处收费管理办公室

联系电话: 010-83952292

工作地点:博纳楼 324 办公室

工作时间: 上午8: 00-11:30; 下午1:00-4:30

(2024年暑假值班日为7月30日、8月13日、8月23日)

首都经济贸易大学财务处

2024年7月